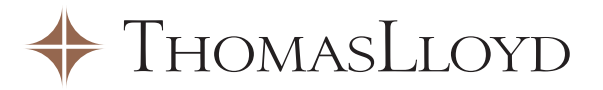

# Elektronische Antragserfassung

Schnell und einfach -

in nur 4 Schritten die wesentlichen Antragsdaten erfassen.

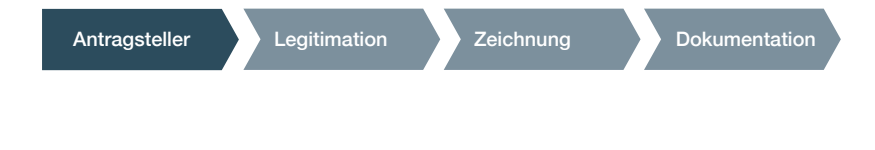

|   | Antragsteller         | uation Zeichnung Dokumentation                      |
|---|-----------------------|-----------------------------------------------------|
|   | nrede                 |                                                     |
|   | kovede *              | (Bits annihis 1)                                    |
| P | rivatperson           |                                                     |
|   | Nane, Vename *        |                                                     |
|   | Geburtsdetum, Ort     | 18                                                  |
|   | Berd *                | (Bits substitien: 1) (Bits substities 1)            |
|   | Staatsangehörigkalt * | (Sastudiand 4)                                      |
|   | Anschrift             |                                                     |
|   | EN EN ENTER           | TANK OF MERINAN AND AND AND AND AND AND AND AND AND |
|   | 1 1 1 1               |                                                     |

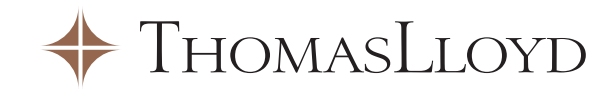

### Neukunden

Klicken Sie auf den Button "Antragserfassung", der stets oben auf der Intranet-Startseite verfügbar ist.

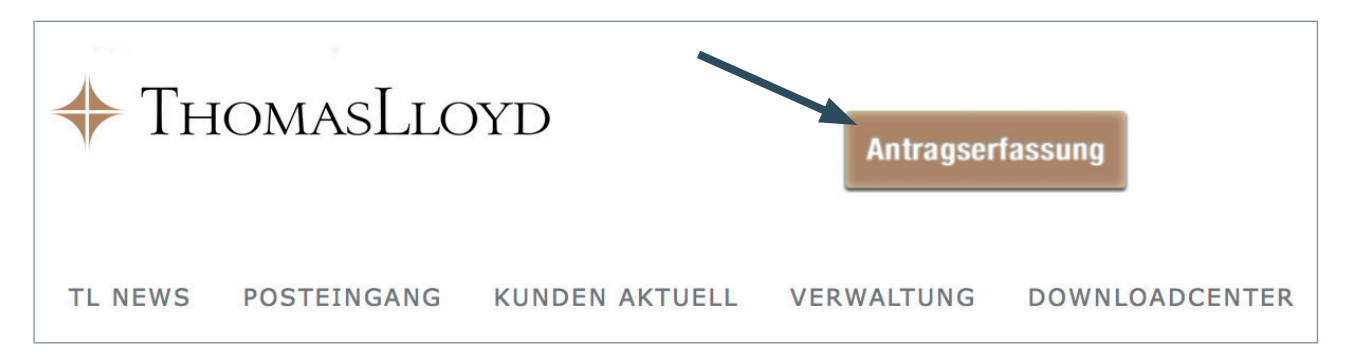

THOMASLLOYD

TL NEWS POSTEINGANG KUNDEN AKTUELL VERWALTUNG

KUNDEN VERTRIEBSPARTNER

DOWNLOADCENTER

### Bestandskunden

- Unter dem Menüpunkt "Verwaltung" die Option "Kunden" auswählen.
- Beim gewünschten Kunden rechts in der Spalte "Aktion" auf das Symbol 🔂 klicken.
- Alle relevanten und hinterlegten Kundeninformationen werden automatisch übernommen.
- Die noch fehlenden Angaben bitte, wie nachfo

| olge                                                     | nd besc | hrieben, erg                                                                                            | jänzen.          |         |                                                                                                  |              |                                                                                                    |                      |          |
|----------------------------------------------------------|---------|----------------------------------------------------------------------------------------------------|------------------|---------|--------------------------------------------------------------------------------------------------|--------------|----------------------------------------------------------------------------------------------------|----------------------|----------|
| T                                                        | НОМА    | sLloyd                                                                                                  |                  |         |                                                                                                  |              | На                                                                                                    | ilo, Max Mustermann. | Abmelden |
| TUEL                                                     | L NEWS  | STAMMDATEN                                                                                              | POSTEINGANG      | ERTRÄGE | ERMITTLER                                                                                        | FORMULARCE   | NTER INTERESSEN                                                                                                    | TEN                  | х д      |
| rede                                                     | Vorname | Name                                                                                                    | Straße           | \$ PLZ  | Wohnort                                                                                          | Geburtsdatum | 🔷 Vertrags-Nr                                                                                                    | 🗘 Akte 🔶 Prov 🗧      | Aktion 🖨 |
| r                                                        | Max     | Mustermann                                                                                              | Musterstrasse 21 | 12345   | Musterort                                                                                        | 29.12.1971   | 00000014                                                                                                    | × C                  | ÷.       |
| Kun                                                      | de      |                                                                                                    |                  |         | Vertrag                                                                                          |              |                                                                                                    |                      |          |
| _                                                        | den-Nr  |                                                                                                    |                  |         | and the second second                                                                            |              |                                                                                                    |                      |          |
| Kun                                                      |         | 22612                                                                                                   |                  |         | Vertrags                                                                                         |              | 00000014                                                                                                    |                      |          |
| Kun                                                      |         | 22612<br>Herr                                                                                           |                  |         | Vertrags                                                                                         |              | 00000014                                                                                                    |                      |          |
| Kun<br>Anre<br>Vorr                                      |         | 22612<br>Herr<br>Max                                                                                    |                  |         | Vertrags<br>Vertrags<br>Agio                                                                     |              | 00000014<br>14.400,00<br>1.080,00                                                                                  |                      |          |
| Kun<br>Anro<br>Vorr<br>Narr                              |         | 22612<br>Herr<br>Max<br>Mustermann                                                                      |                  |         | Vertrags<br>Vertrags<br>Agio<br>Rückzahl                                                         |              | 00000014<br>14.400,00<br>1.080,00<br>30.06.2021                                                                    |                      |          |
| Kun<br>Anro<br>Vorr<br>Nam<br>Stra                       |         | 22612<br>Herr<br>Max<br>Mustermann<br>Musterstrasse                                                     | 21               |         | Vertrags<br>Vertrags<br>Agio<br>Rückzahl<br>Rate                                                 |              | 00000014<br>14.400,00<br>1.080,00<br>30.06.2021<br>107,50                                                          |                      |          |
| Kun<br>Anro<br>Vorr<br>Nam<br>Stra<br>PLZ                |         | 22612<br>Herr<br>Max<br>Mustermann<br>Musterstrasse<br>12345                                            | 21               |         | Vertrags<br>Vertrags<br>Agio<br>Rückzahl<br>Rate<br>Produktri                                    |              | 00000014<br>14.400,00<br>1.080,00<br>30.06.2021<br>107,50<br>Cleantech Infrastrukturfi                             | onds VARIO           |          |
| Kun<br>Anro<br>Nan<br>Stra<br>PLZ<br>Wot                 |         | 22612<br>Herr<br>Max<br>Mustermann<br>Musterstrasse<br>12345<br>Musterort                               | 21               |         | Vertrags<br>Vertrags<br>Agio<br>Rückzahl<br>Rate<br>Produktr<br>Einzahlu                         |              | 00000014<br>14.400,00<br>1.080,00<br>30.06.2021<br>107,50<br>Cleantech Infrastrukturfi<br>0,00                     | onds VARIO           |          |
| Kun<br>Anro<br>Vorr<br>Nan<br>Stra<br>PLZ<br>Woł<br>Geb  |         | 22612<br>Herr<br>Max<br>Mustermann<br>Musterstrasse<br>12345<br>Musterot<br>29.12.1971                  | ; 21             |         | Vertrags<br>Vertrags<br>Agio<br>Rückzahl<br>Rate<br>Produktn<br>Einzahlu<br>Einzahlu             |              | 00000014<br>14.400,00<br>1.080,00<br>30.06.2021<br>107,50<br>Cleantech Infrastrukturfi<br>0,00<br>0,00             | onds VARIO           |          |
| Kun<br>Anro<br>Vorr<br>Stra<br>Stra<br>PLZ<br>Woł<br>Geb |         | 22612<br>Herr<br>Max<br>Mustermann<br>Musterstrasse<br>12345<br>Musterort<br>29.12.1971<br>0123456 /123 | 21               |         | Vertrags<br>Vertrags<br>Agio<br>Rückzahl<br>Rate<br>Produktn<br>Einzahlu<br>Einzahlu<br>ausstehe |              | 00000014<br>14.400,00<br>1.080,00<br>30.06.2021<br>107,50<br>Cleantech Infrastrukturf<br>0,00<br>0,00<br>15.480,00 | onds VARIO           |          |

| Antragsteller Legitimation                                                          |
|-------------------------------------------------------------------------------------|
| STEP 1: Antragsteller                                                               |
| • Erfassung der personenbezogenen Daten                                             |
| <ul> <li>Die mit einem * markierten Felder sind<br/>zwingend auszufüllen</li> </ul> |
| <ul> <li>Mit dem Button "WEITER" gelangen Sie<br/>zur nächsten Seite.</li> </ul>    |
|                                                                                     |
|                                                                                     |

Legitimation Antragsteller

#### **STEP 2: Legitimation**

- Identifizierung des Antragstellers
- Die mit einem 🛧 markierten Felder sind zwingend auszufüllen
- Mit dem Button "WEITER" gelangen Sie zur nächsten Seite.

2

3

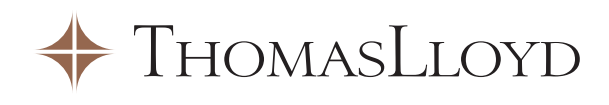

| Zeichnung                                     | Dokumentation                              |
|-----------------------------------------------|--------------------------------------------|
|                                               |                                            |
| THOMASLLOYD                                   |                                            |
| ThomasLloyd Antragserfas                      | sung                                       |
| Antragsteller                                 | mation Zeichnung Dokumentation             |
| Anrede                                        |                                            |
| Anrede *                                      | (Bitte acredition )                        |
| Privatperson                                  |                                            |
| Name, Vorname *                               |                                            |
| Geburtsdatum, Ort *                           |                                            |
| Familienstand / Kinder u. 18 *                | (Bitte auswählen 2) (Bitte auswählen 2)    |
| Beruf *                                       |                                            |
| Staatsangehörigkelt *                         | Deutschland 1                              |
| Anschrift                                     |                                            |
| Straße und Hausnummer *                       |                                            |
| PLZ, Ort *                                    |                                            |
| Land *                                        | Deutschard 2                               |
| Kontaktdaten                                  |                                            |
| Telefon *                                     | 8                                          |
| E-Mail *                                      |                                            |
| Einzuholende Informationen zur Beurtei        | lung der Angemessenheit einer Finanzanlage |
| Anzahl der Personen im Haushalt               | 0 = 2                                      |
| Erlernter Beruf                               |                                            |
| Frühere Erwerbstätigkeit(en)                  |                                            |
| Tätigkeit(en) in Verbindung mit Finanzanlagen | []                                         |
| ZURÜCK WEITER                                 |                                            |

| Zeichnu                            | ing                                                         | Dokumentatio                                           | on |
|------------------------------------|-------------------------------------------------------------|--------------------------------------------------------|----|
|                                    |                                                             |                                                        |    |
| THOMASLLOYD                        |                                                             |                                                        |    |
| ThomasLloyd Antragse               | erfassung                                                   |                                                        |    |
| Antragsteller                      | egitimation Zei                                             | eichnung Dokumentatio                                  | n  |
| Identifizierung (eine Ausweiskopie | ist dem Zeichnungsschein be<br>auf eigene Rechnung O Der Um | eizufügen)<br>nterzeichnende handelt auf Rechnung von: |    |
| Legitimation                       |                                                             |                                                        |    |
| Dokument *                         | Reisepass                                                   | Personalausweis                                        |    |
| Ausweisnummer *                    |                                                             |                                                        |    |
| Behörde *                          |                                                             |                                                        |    |
| Ausgestellt am *                   |                                                             |                                                        |    |
| Gültig bis *                       |                                                             |                                                        |    |
| ZURÛCK WEITER                      |                                                             |                                                        |    |

## THOMASLLOYD

Dokumentation

Antragsteller Legitimation **STEP 3: Zeichnung**  Produktauswahl • Mit dem Button "WEITER"

- bestätigen Sie die Eingabe und öffnen das Produktfenster.
- Die mit einem 🕇 markierten Felder sind zwingend auszufüllen

### ThomasLloyd CTI Vario D

| Produkt *                    | ۲ | ThomasLloyd CTI VARIO D                  |
|------------------------------|---|------------------------------------------|
| eichnung                     |   |                                          |
| Monatsrate *                 |   | € x 12 Monate x Einzahlungsjahre         |
| Agio                         |   | 7,50 % ( = EUR)                          |
| Monatsrate inkl. Agio        |   | EUR                                      |
| Pflichteinlage *             |   | 0.00 EUR                                 |
| Zeichnungssumme inkl. Agio * |   | EUR                                      |
| Einzug der Monatsraten       |   | 🖲 zum 1. des Monats 💿 zum 15. des Monats |
| Erstmaliger Einzug am *      |   | 01. Januar 💌 2017 💌                      |
| Kontoeröffnungszahlung       |   | EUR erfolgt am                           |
| Bankverbindung               |   |                                          |
| Kontoinhaber *               | ۲ |                                          |
| Kreditinstitut *             | ۲ |                                          |
| IBAN, BIC *                  | ۲ |                                          |
|                              |   |                                          |

| THOMASLI      | OYD                             |        |
|---------------|---------------------------------|--------|
| ThomasLloyd A | ntragserfassung                 |        |
| Antragsteller | Legitimation Zeichnung Dokument | tation |
| Produkt       |                                 |        |
|               |                                 |        |

## ThomasLloyd CTI 9 D

Zeichnung

| Produkt *                    | (1) | ThomasLoyd CTI 9 D |
|------------------------------|-----|--------------------|
| Zeichnung                    |     |                    |
| Pflichteinlage *             |     | 0,00 EUR           |
| Agio *                       |     | 5,00 %             |
| Zeichnungssumme inkl. Agio * |     | EUR                |
| Zahlung am *                 | ۲   | 12                 |
| Bankverbindung               |     |                    |
| Kontoinhaber *               | ۲   |                    |
| Kreditinstitut *             | ۲   |                    |
| IBAN, BIC *                  | ۲   |                    |
|                              |     |                    |

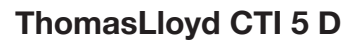

| Produkt                      |   |                     |
|------------------------------|---|---------------------|
| Produkt *                    | ۲ | ThomasLizyd CTI 5 0 |
| Zeichnung                    |   |                     |
| Pflichteinlage *             |   | 0,00 Esik           |
| Agio *                       |   | 5,00 %              |
| Zeichnungssumme inkl. Agio * |   | Euk                 |
| Zahlung am *                 | ۲ |                     |
| Bankverbindung               |   |                     |
| Kontoinhaber *               | ۲ |                     |
| Kreditiontitut *             | ۲ |                     |
| IBAR, BC *                   | ۲ |                     |
|                              |   |                     |
| ZURÜCK WEITER                |   |                     |

#### **ThomasLloyd Anleihen**

(hier bitte zusätzlich die "Gattung" wählen)

| Produkt *         | ۲ | CTI Anlaiba     |
|-------------------|---|-----------------|
|                   |   |                 |
| Gamingen -        | ۲ | Bitte ausvählen |
| teichnung         |   |                 |
| Zeichnungssumme * |   | 0.00 EUR        |
| Zahlung am *      | ۲ |                 |
| Bankverbindung    |   |                 |
| Kontoinhaber *    | ۲ |                 |
| Kreditinstitut *  | ۲ |                 |
| IBAN, BIC *       | ۲ |                 |

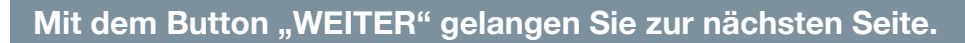

| Antragsteller Legitimation                                                                      | Zeichnung Dokumentation                                                                                                    |  |  |  |  |
|-------------------------------------------------------------------------------------------------|----------------------------------------------------------------------------------------------------|--|--|--|--|
| STEP 4: Dokumentation                                                                           | THOMASLLOYD                                                                                                    |  |  |  |  |
| Steuerliche Angaben                                                                             | ThomasLloyd Antragserfassung                                                                                                    |  |  |  |  |
| Vermittlungsgrundlage                                                                           | Antragsteller Legitimation Zelohnung Dokumentation                                                                                                    |  |  |  |  |
| <ul> <li>Gesprächstermin zwischen Vermittler<br/>und Anleger zur Vermögensanlage (1)</li> </ul> | Sisuenche Angaben  Bissuenche Angaben  Bissuenche Angaben  Dissuenche Angaben  Comparison of the Angaben  Comparison of the Angab |  |  |  |  |
| • Hinweis auf mögliche Interessenkonflikte                                                      | Andrea - O - Cindae O draindae                                                                                                    |  |  |  |  |
| • Zuwendungen                                                                                   | Seprishalemin zelaten Vemille und Anige zur Vemögenzerlage (1)                                                                                                    |  |  |  |  |
| Anlageerfahrung                                                                                 | Solar, 20 roll add         Image: 2 mile tab. 2 mile           D1 roll # state: -         Image: 2 mile tab. 2 mile                                                                                                    |  |  |  |  |
| <ul> <li>Die mit einem * markierten Felder sind<br/>zwingend auszufüllen</li> </ul>             | Hinsels suf mögliche Inferenzenkonflikte<br>Loka Bargie bij 21 f. Als. 1 Rudi genoster Tägisten<br>rokater-kon Vandle oder soke Michaels norditer<br>Franise<br>rokater-Franise<br>Die Tägist die Venetter- and danse Prokligier wergikt<br>Die Tägist die Venetter- and danse Prokligier wergikt                                                                                                    |  |  |  |  |
|                                                                                                 | Bestadeurentieteltig te er Mekking                                                                                                    |  |  |  |  |
|                                                                                                 |                                                                                                    |  |  |  |  |
|                                                                                                 | Anlagserfahrung<br>De liegen Anlagserfahrungen in folgenden Geschäftsatten vor:                                                                                                    |  |  |  |  |
|                                                                                                 | Geschäftsamen Kannnisse Umfang der Geschäfts pro Transaktonen Geschäfte in<br>Ertähnungen Freindelährung<br>Jahressensbe bis 57 bis 507 bis 507 (ber 507 %)                                                                                                    |  |  |  |  |
|                                                                                                 |                                                                                                    |  |  |  |  |
|                                                                                                 |                                                                                                    |  |  |  |  |
|                                                                                                 | China Investmentinds sabi                                                                                                    |  |  |  |  |
|                                                                                                 |                                                                                                    |  |  |  |  |
|                                                                                                 | Hadgebrds sati 🔘 🔘 🔘 🛄                                                                                                    |  |  |  |  |
|                                                                                                 | 2erfsan                                                                                                    |  |  |  |  |
|                                                                                                 |                                                                                                    |  |  |  |  |
| Mit dem Button <b>"Daten absenden"</b><br>beenden Sie die Antragserfassung                      | Mit mispiklangen Atigkreen                                                                                                    |  |  |  |  |
| und haben danach die Möglichkeit den                                                            |                                                                                                    |  |  |  |  |
| Antrag auszudrucken und/oder als<br>PDF-Datei zu speichern.                                     | ZURUCK DATEN ABSENDEN                                                                                                    |  |  |  |  |

| Mit dem Button <b>"Daten absenden"</b> |
|----------------------------------------|
| beenden Sie die Antragserfassung       |
| und haben danach die Möglichkeit der   |
| Antrag auszudrucken und/oder als       |
| PDF-Datei zu speichern.                |

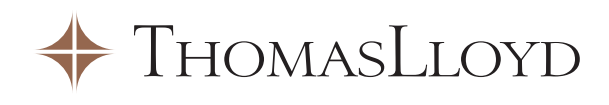